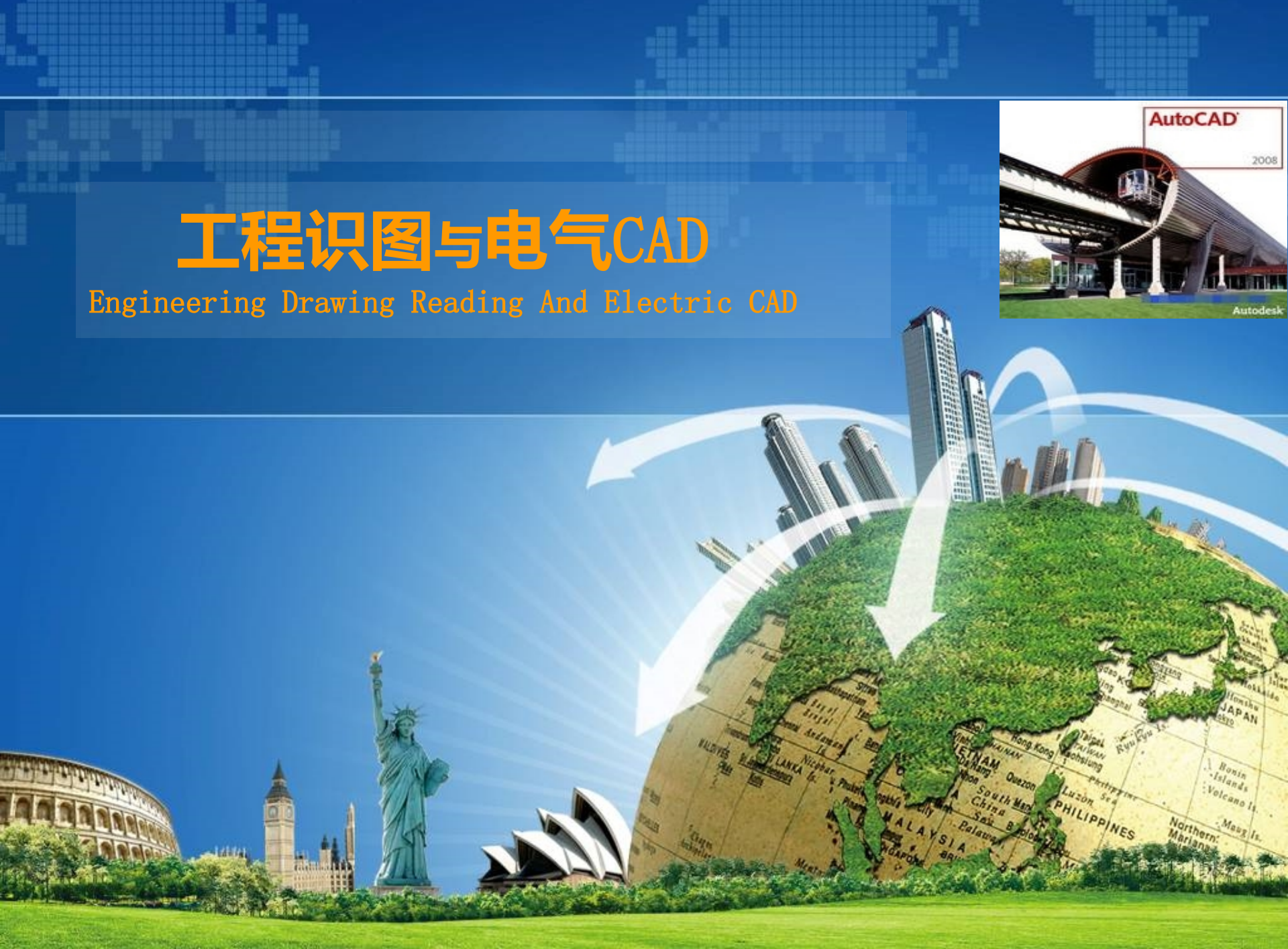

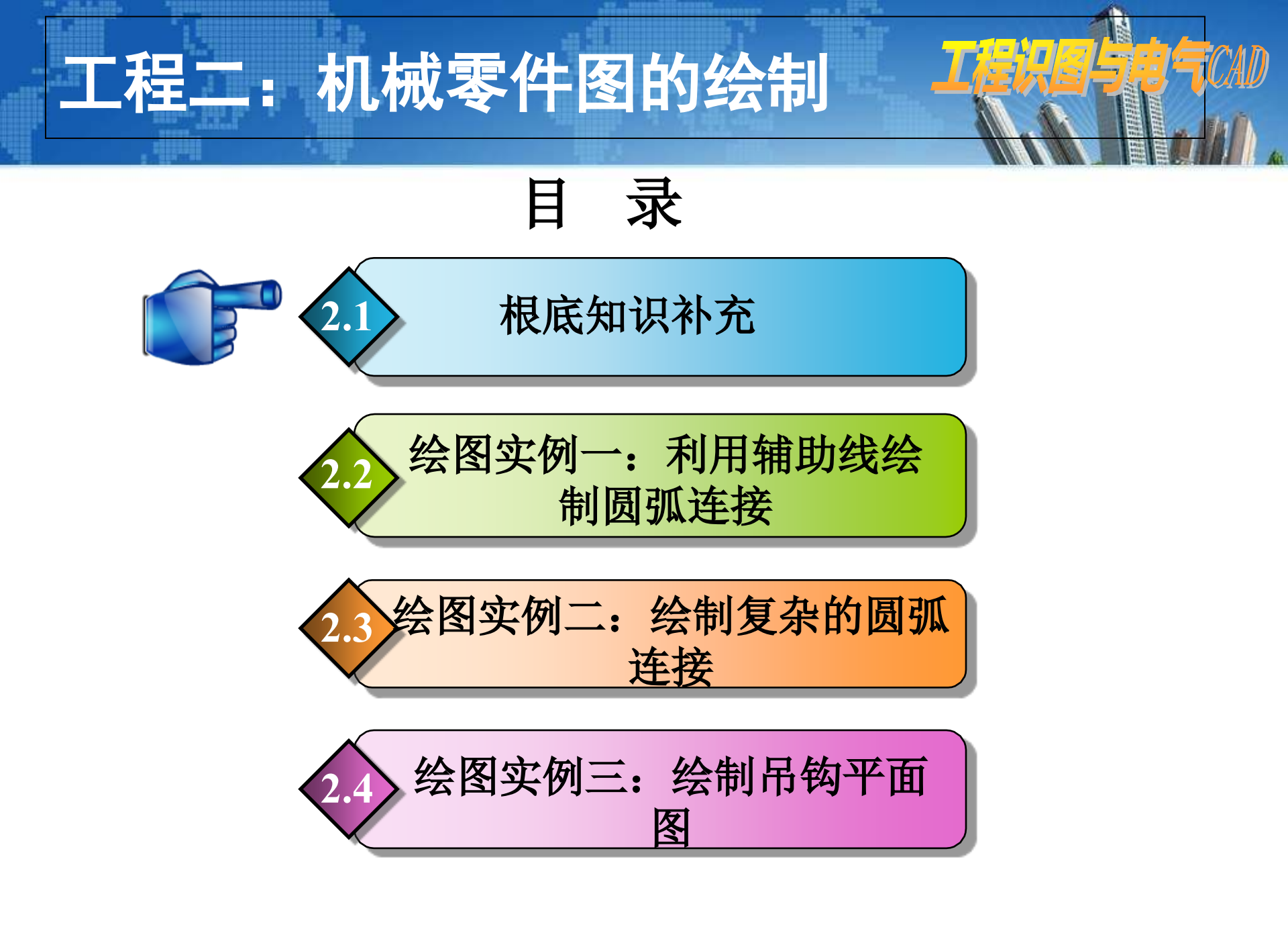

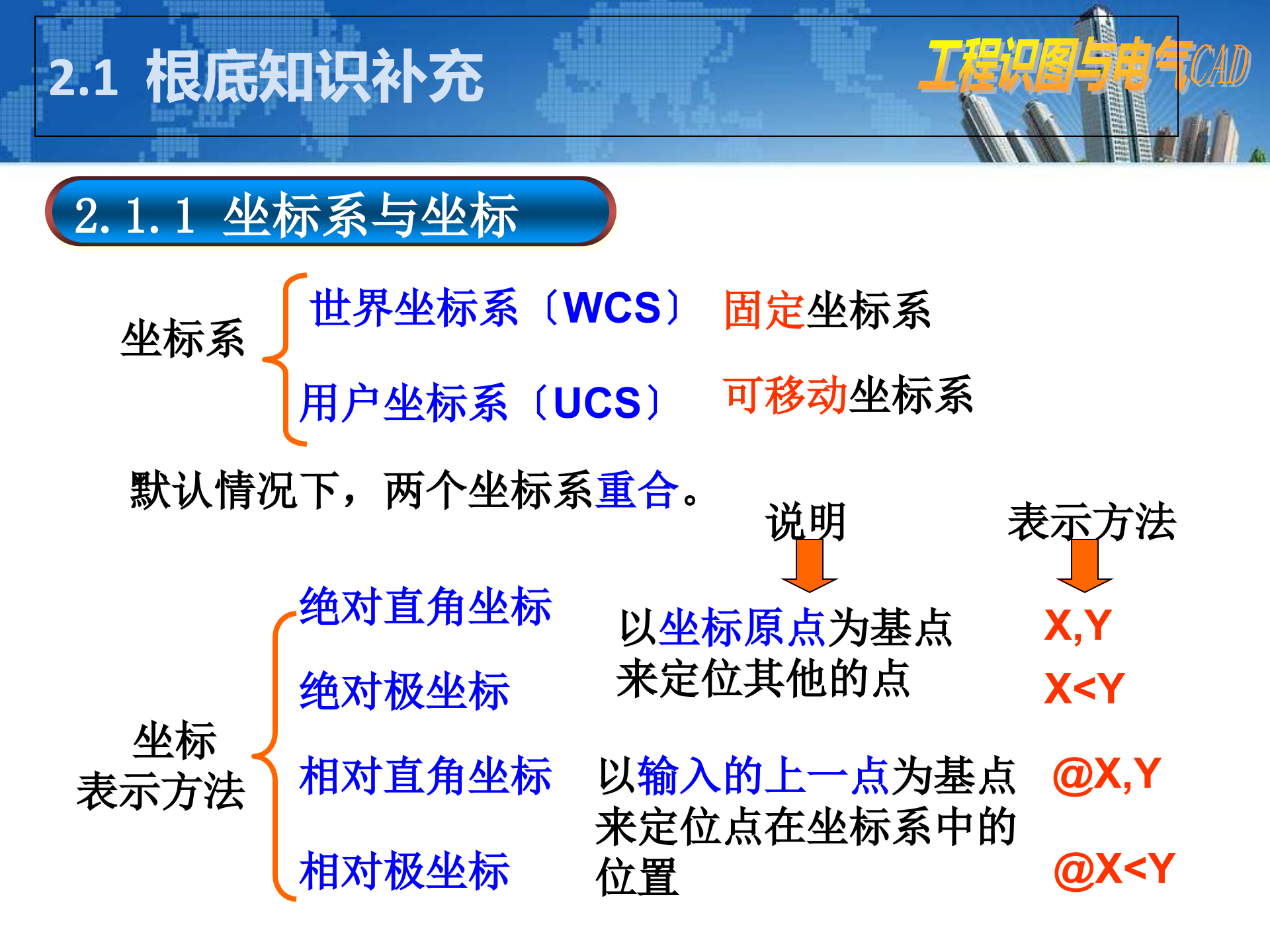

2.1 根底知识补充

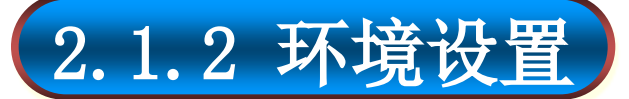

1

设置绘图窗口背景颜色

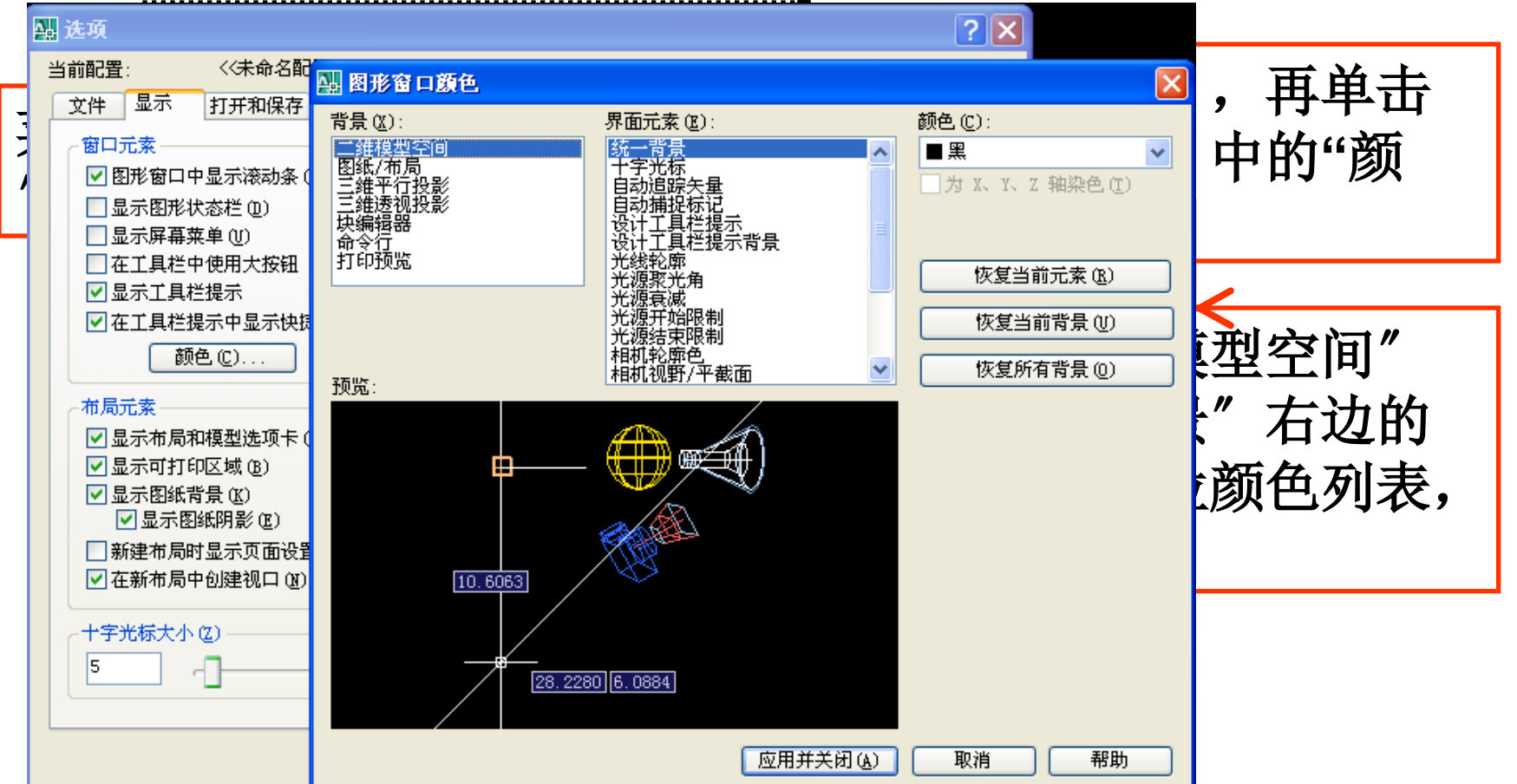

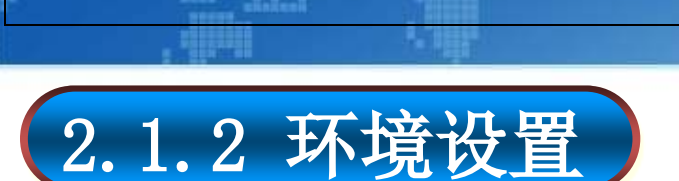

2.1 根底知识补充

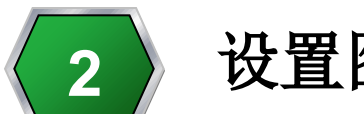

//

设置图形单位

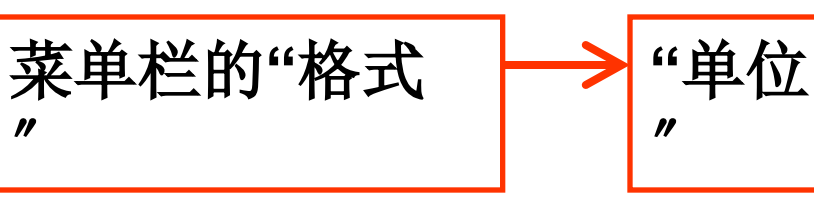

●西方国家习惯使用英制单位 ●我国习惯使用<del>米制</del>单位。

| 🏭 图形单位                                         | ? 🔀                                      |
|------------------------------------------------|------------------------------------------|
| 长度<br>类型 (I):<br>小数<br>本<br>を<br>を):<br>0.0000 | 角度<br>类型(Y):<br>十进制度数 ♥<br>精度(W):<br>0 ♥ |
|                                                |                                          |
| 输出样例<br>1.5,2.0039,0<br>3<45,0                 |                                          |
| 光源<br>用于指定光源强度的单位:<br>国际                       |                                          |
| 确定 取消                                          | 方向(12) 帮助(14)                            |

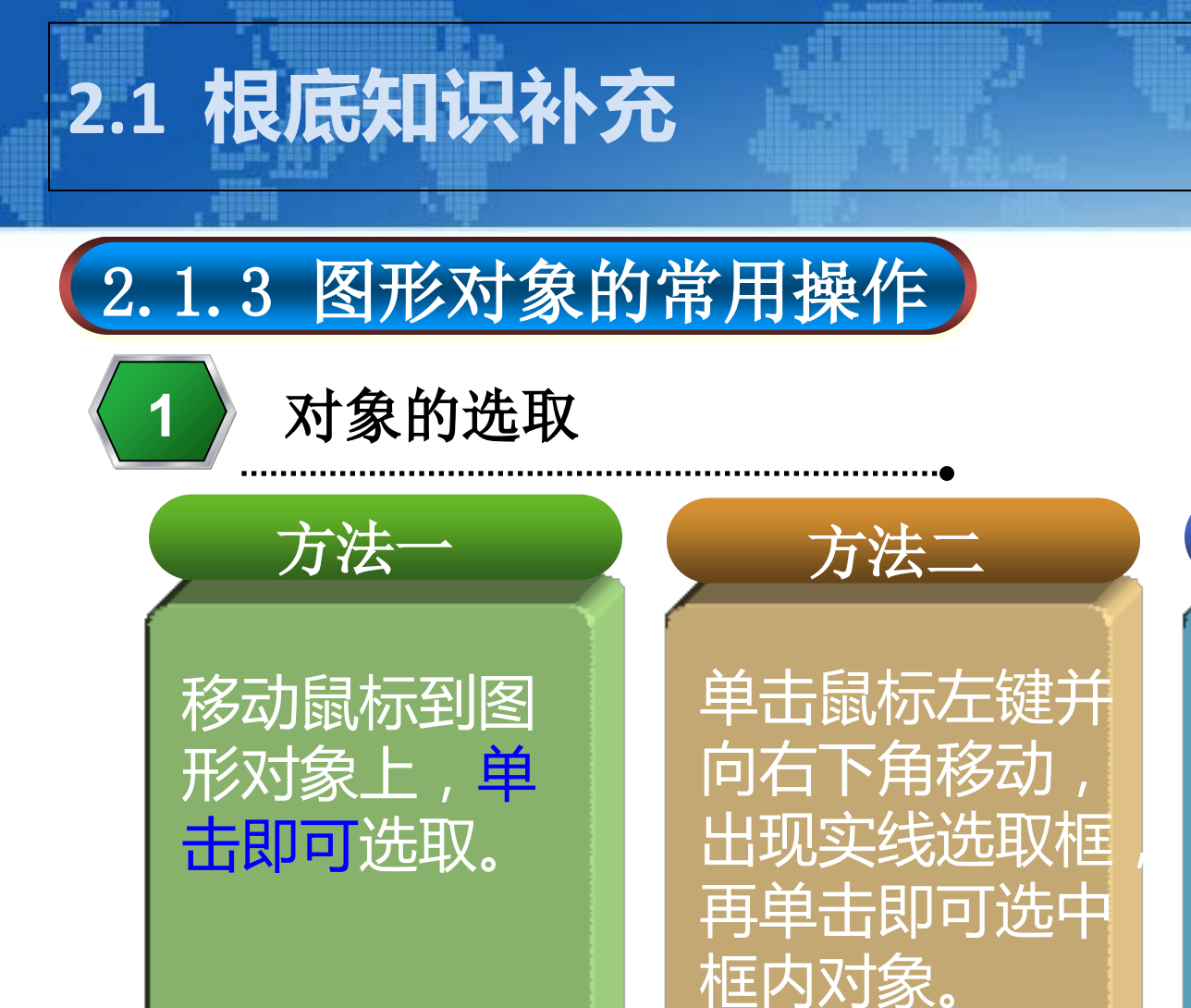

〔包含才选中〕

单击鼠标左键并 向左上角移动, 出现虚线线选取 框,再单击即可 选中框内关联对 象。 〔碰到即选中〕

方法三

ECAD

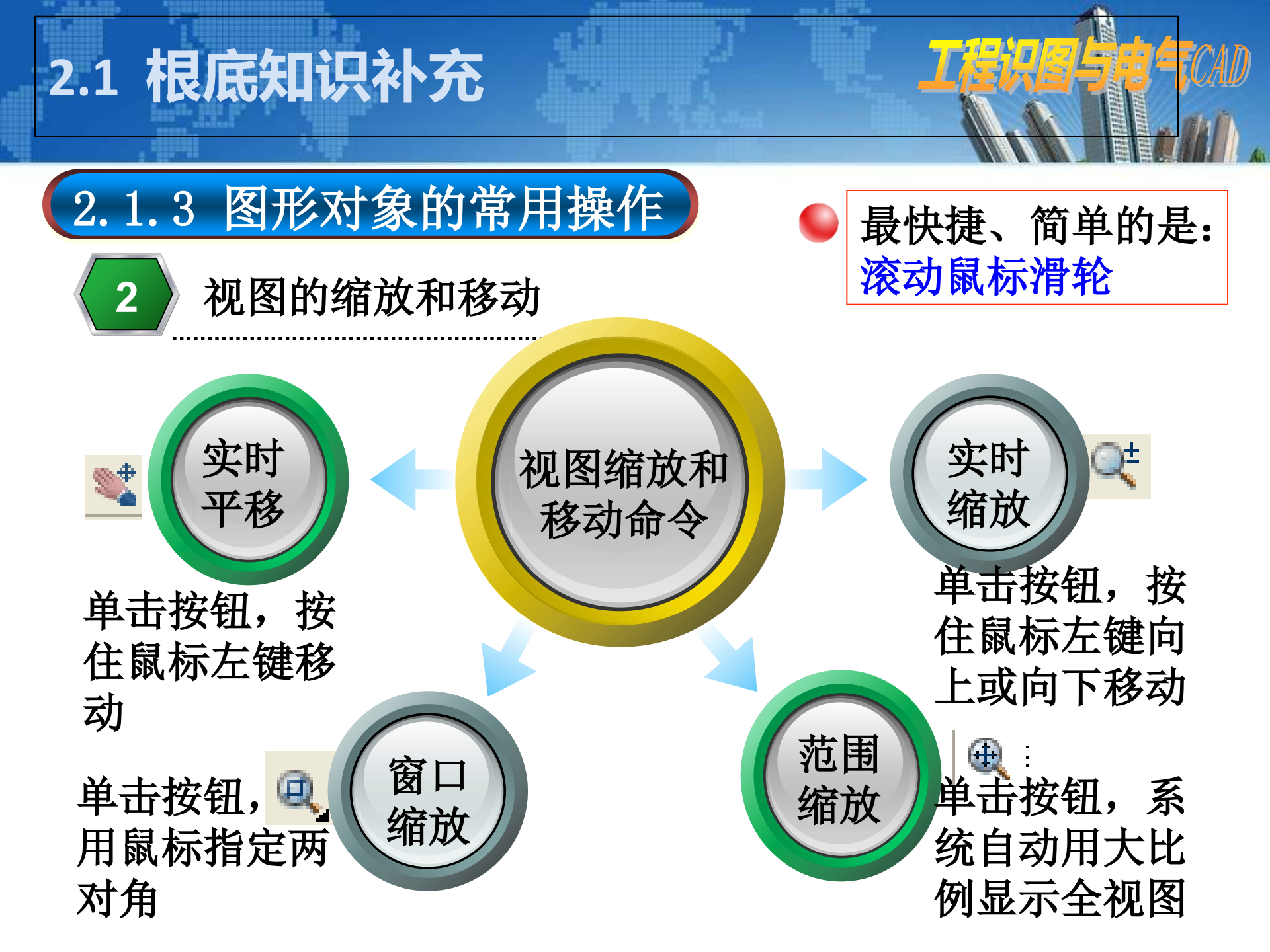

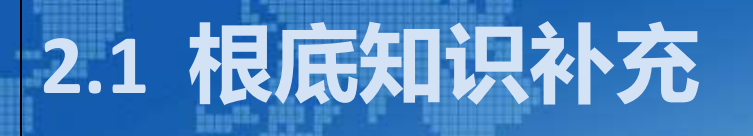

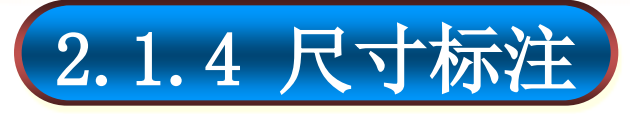

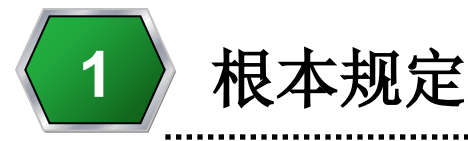

(1) 物体的真实大小应以图样上所注的尺寸数值为依据, 与图形的大小及绘图的准确程度无关。

(2)图样中的尺寸以毫米为单位时,不需注明计量单位 的代号或名称,如采用其他单位,那么必须注明相应的 计量单位的代号或名称。

(3)物体的每一尺寸,在图样中一般只标注一次,并应 标注在反映该结构最清晰的图形上。

(4) 图样中所注尺寸是该物体最后完工时的尺寸,否那 么应另加说明。

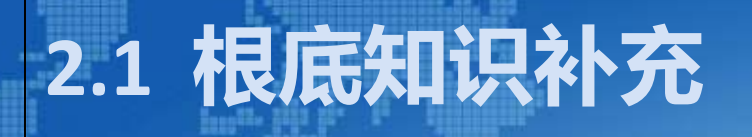

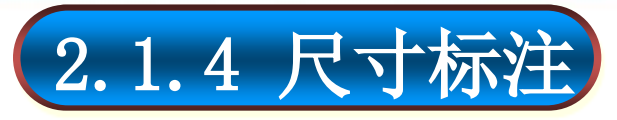

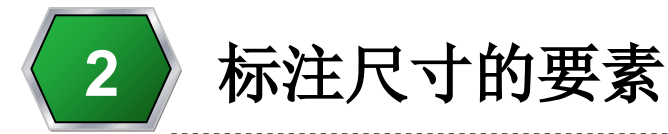

# 标注尺寸应包括尺寸界线、尺寸线、箭头和尺寸数字, 如以下图所示。

TCAD

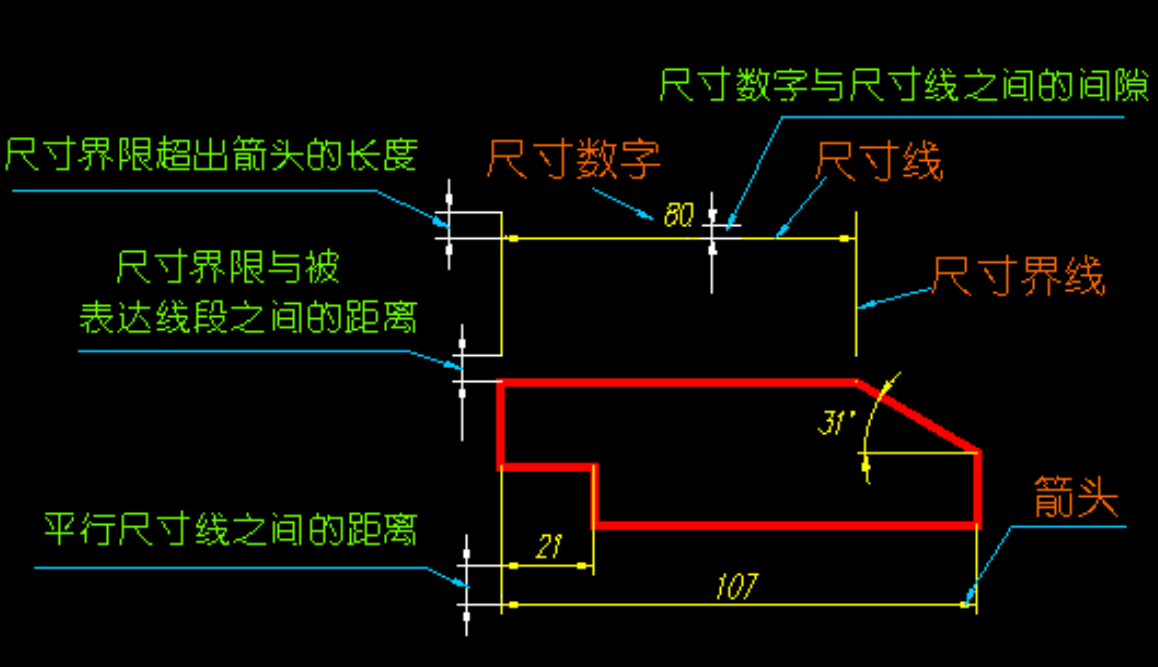

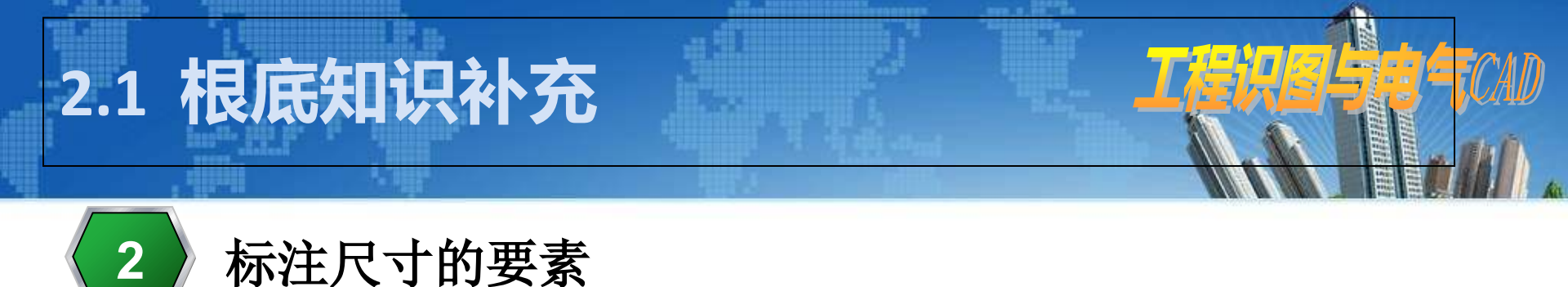

# 〔1〕尺寸界线 表示尺寸的度量范围,用<del>细实线</del>绘制,由图形的轮廓线、轴 线或对称中心线处引出,也可直接利用它们作尺寸界线。

●尺寸界线一般应与尺寸线垂直,必要时才允许倾斜。

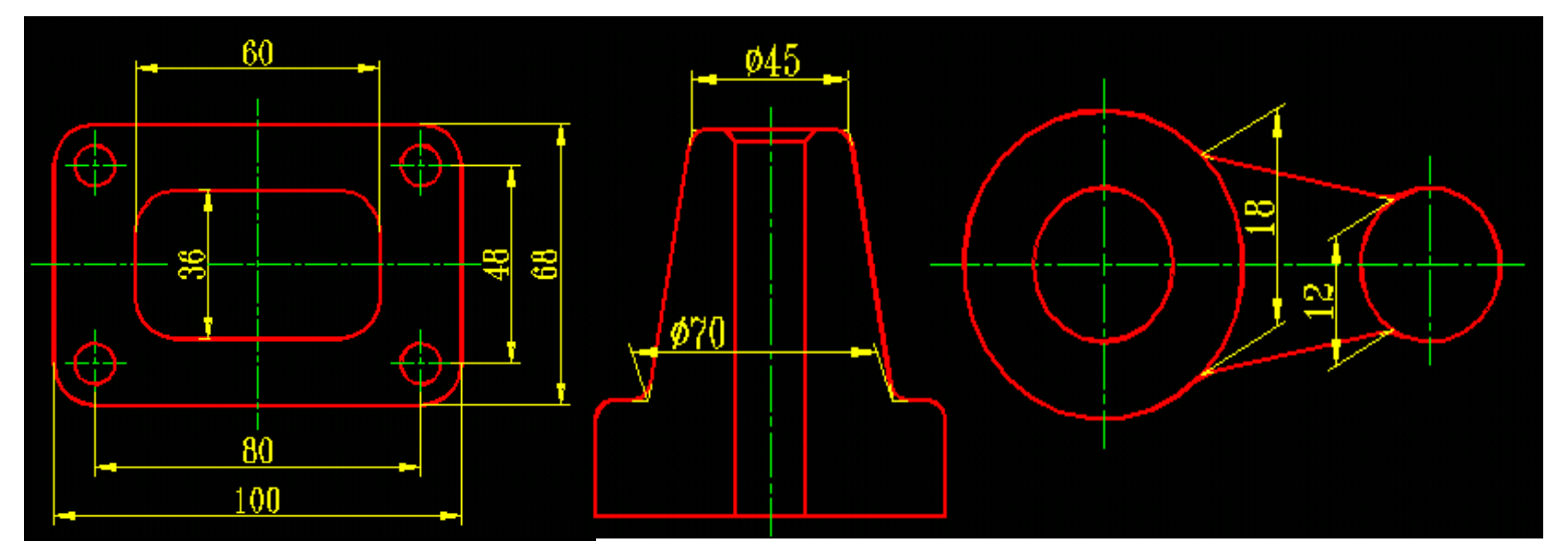

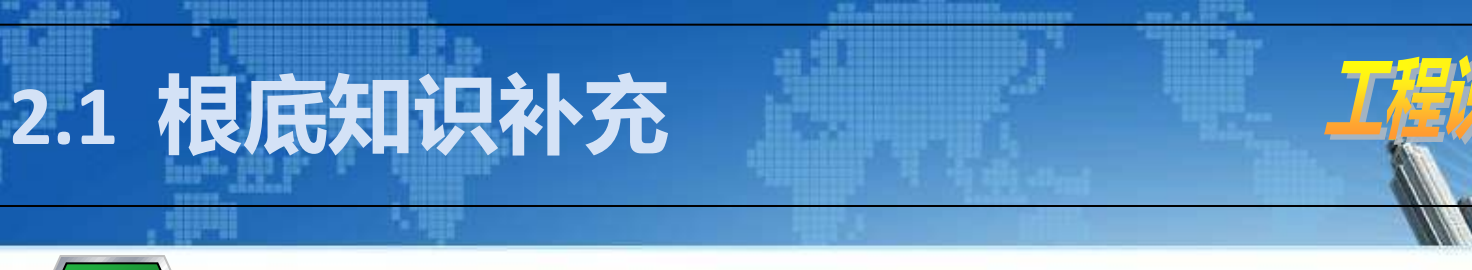

标注尺寸的要素 2

〔1〕尺寸界线 ●标注角度的尺寸界线应<mark>沿径向引出</mark>

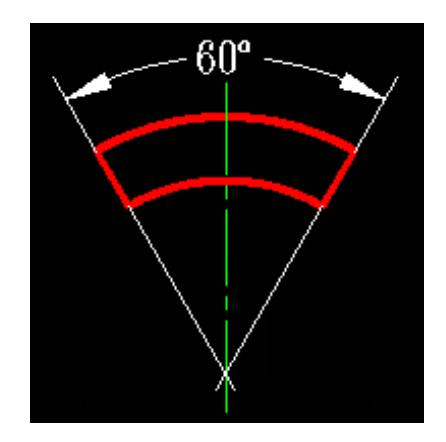

●标注弦长或弧长的尺寸界线应平行于该弦的垂直平分线

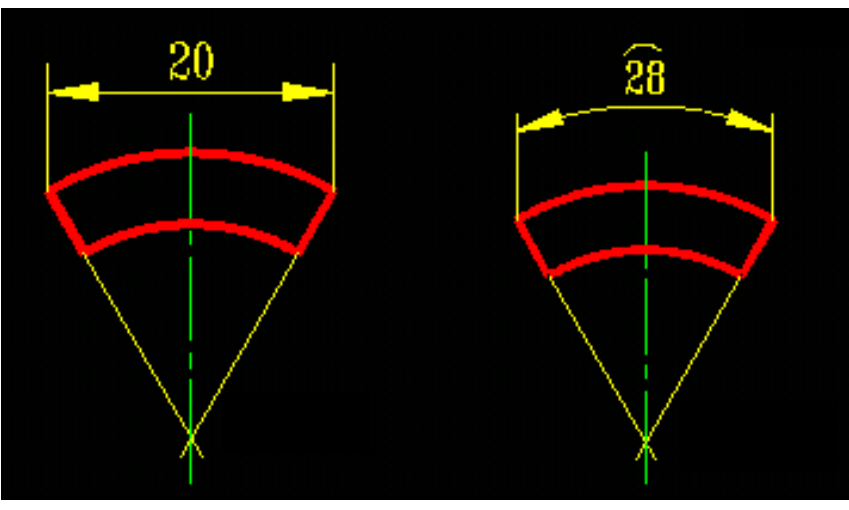

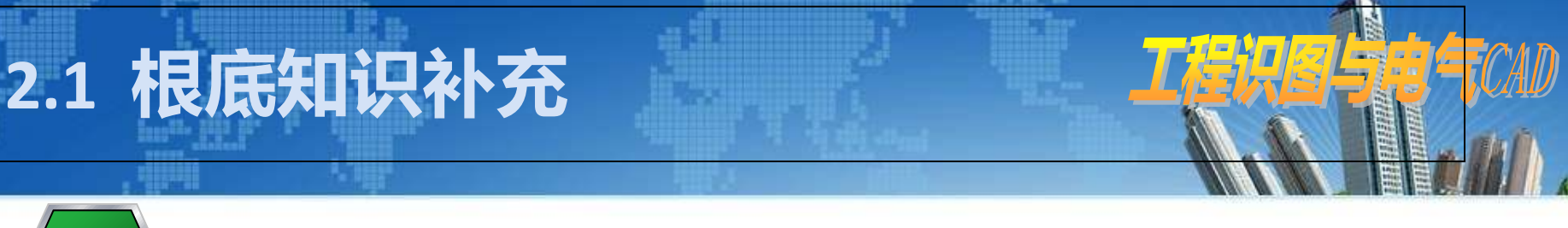

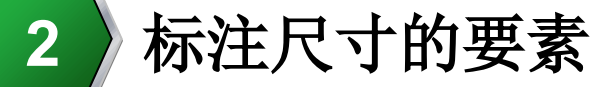

〔2〕尺寸线

表示尺寸的度量方向,用<mark>细实线</mark>单独画出,不能用其他图线代替,也不得与其他图线重合或画在其他图线的延长线上,尺寸 线与所标注的<u>线段平行</u>。

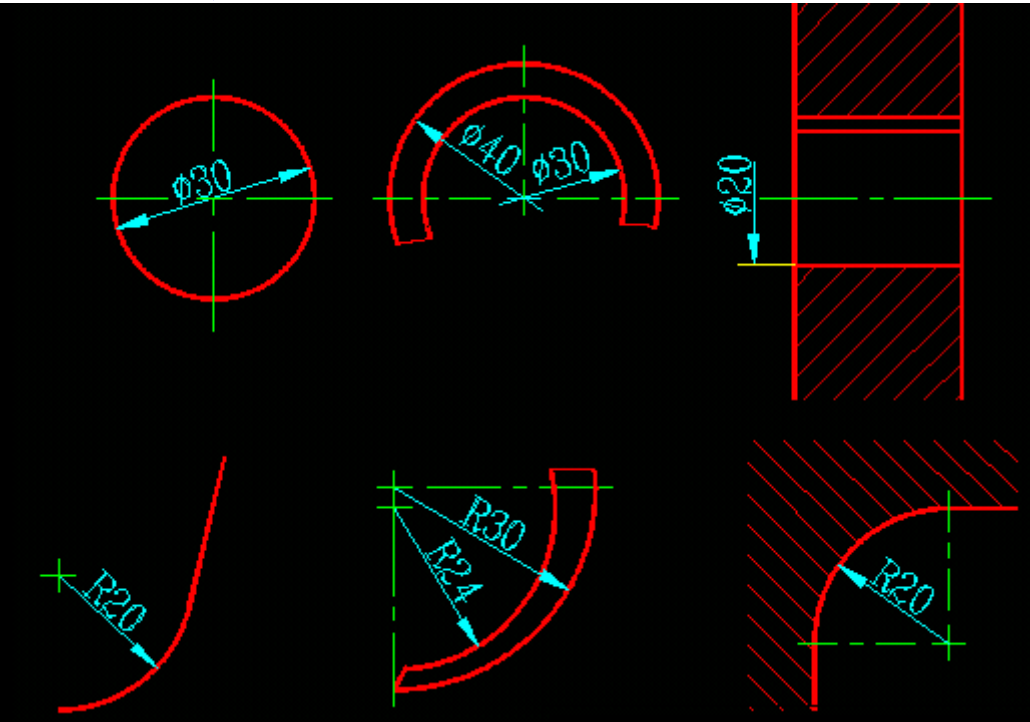

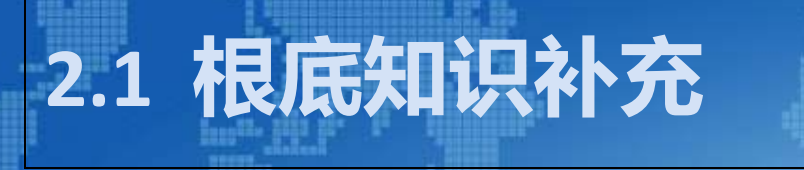

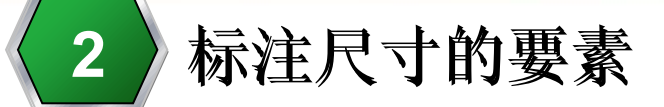

(2) 尺寸线

●当圆弧半径过大时,尺寸线标注图

 标注角度时,尺寸线应画成圆弧, 其圆心是该角的顶点。

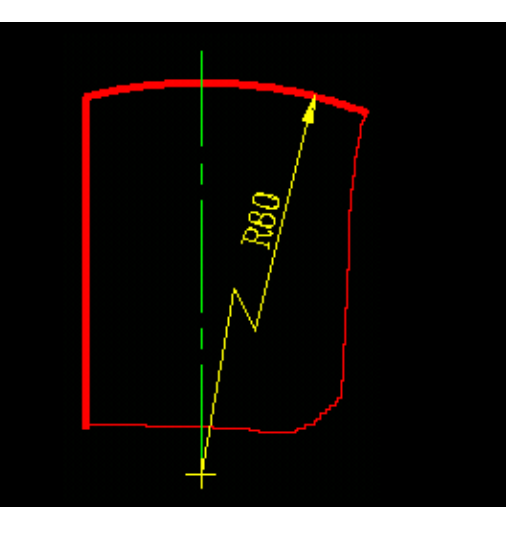

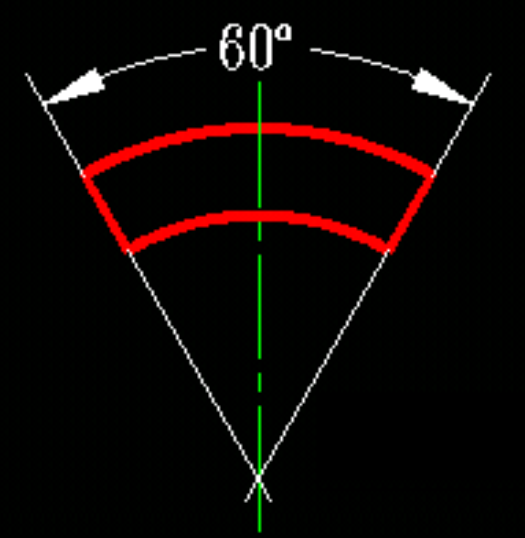

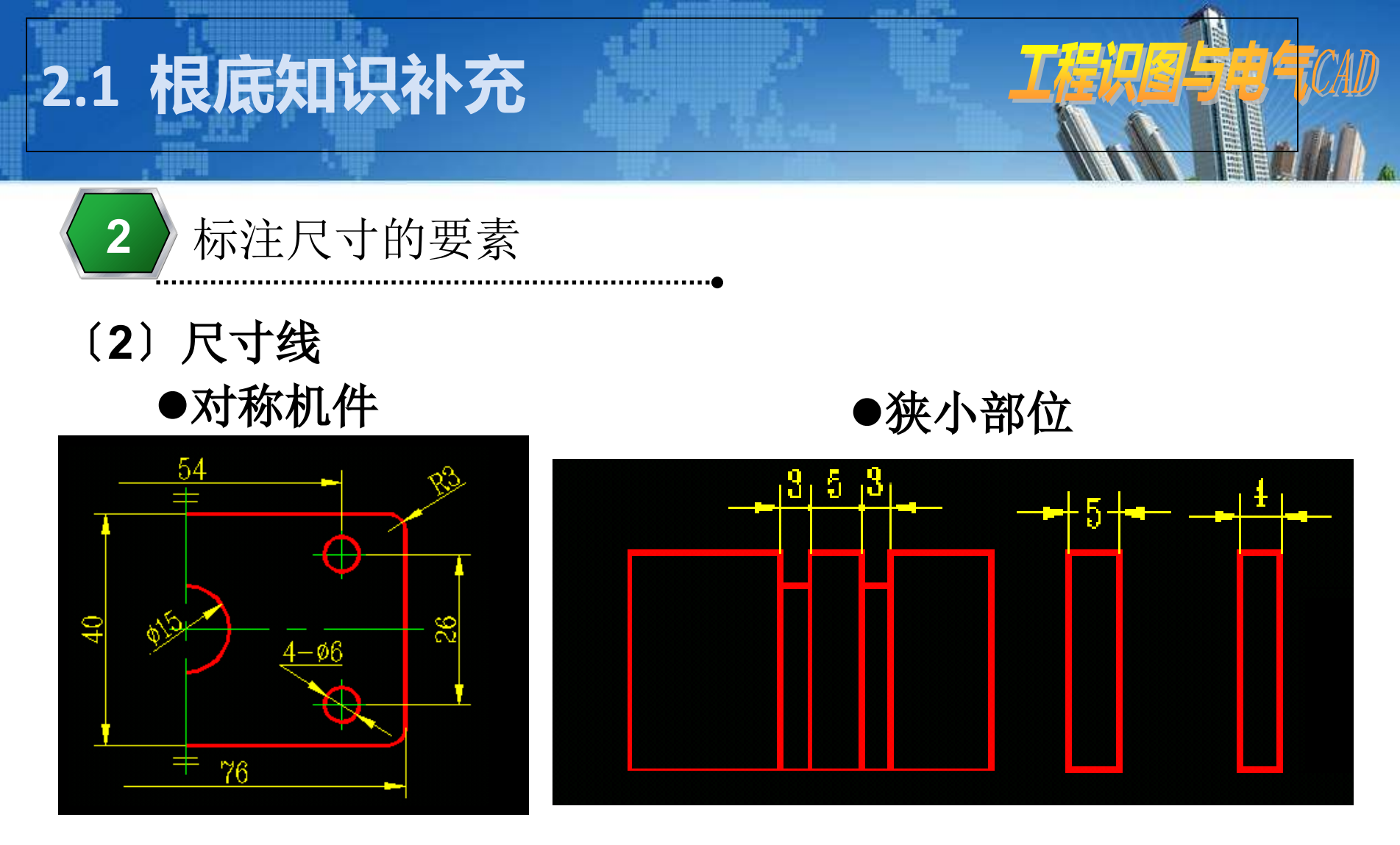

〔3〕箭头:尺寸线的终端形式。箭头尖端与尺寸界线接触,不得超出也不得分开。

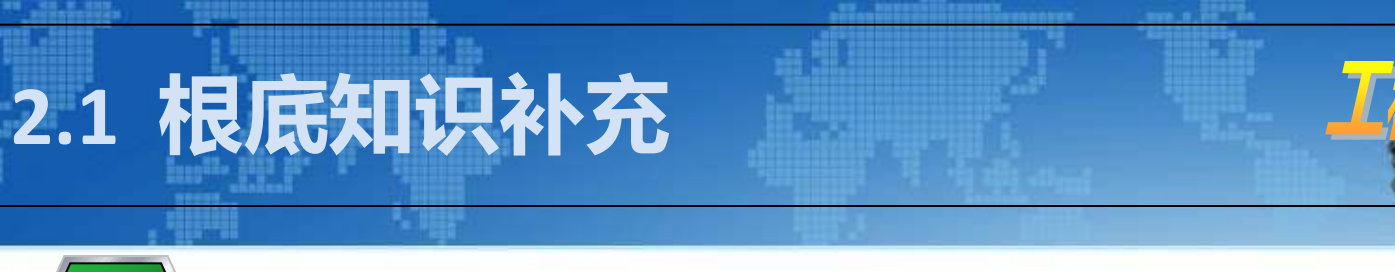

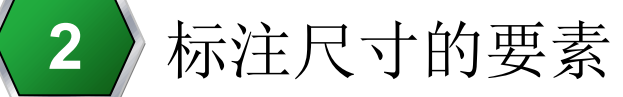

# (4) 尺寸数字

表示物体尺寸的<mark>实际大小</mark>。尺寸数字一般 应标注在尺寸线 的上方。

ECAD

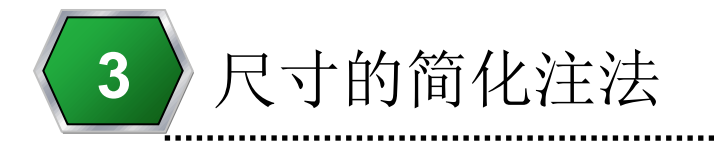

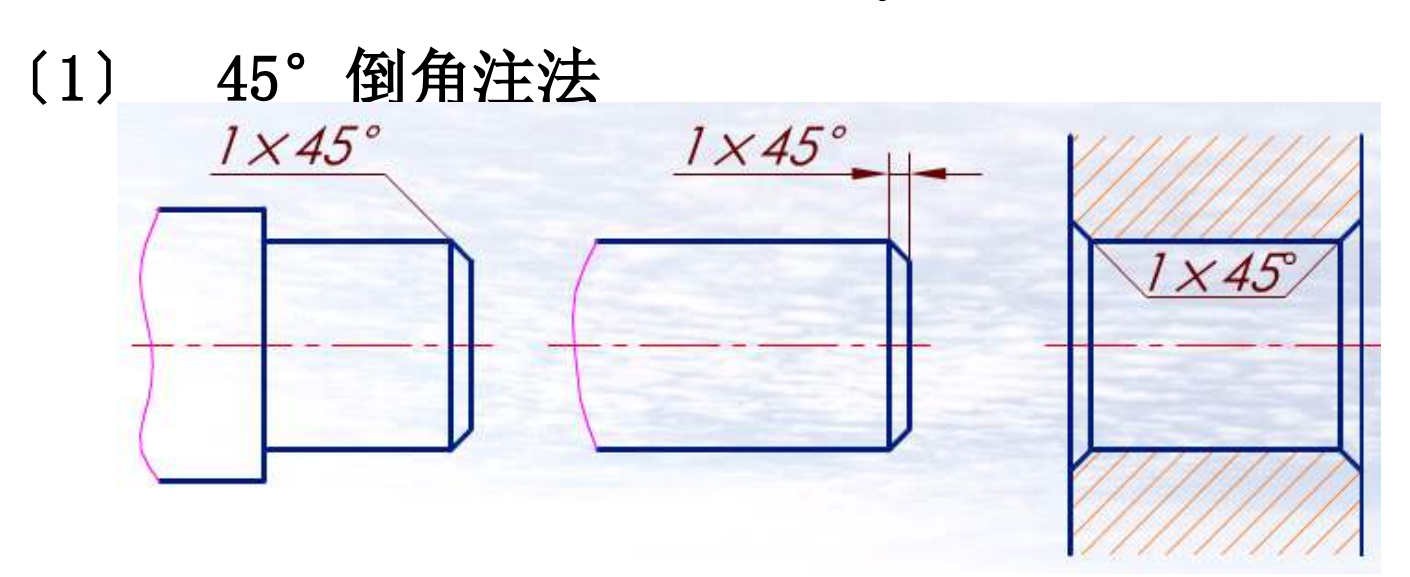

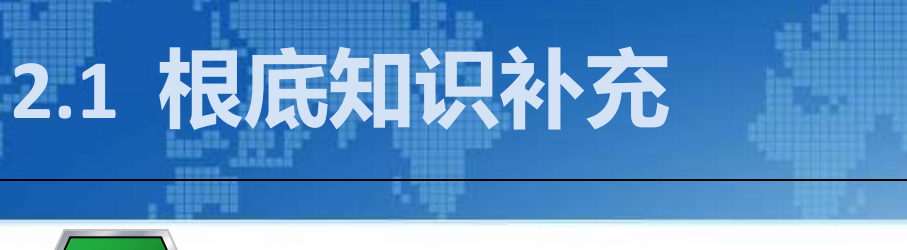

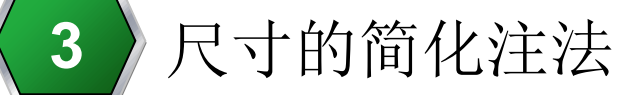

# 〔2〕非45°倒角注法

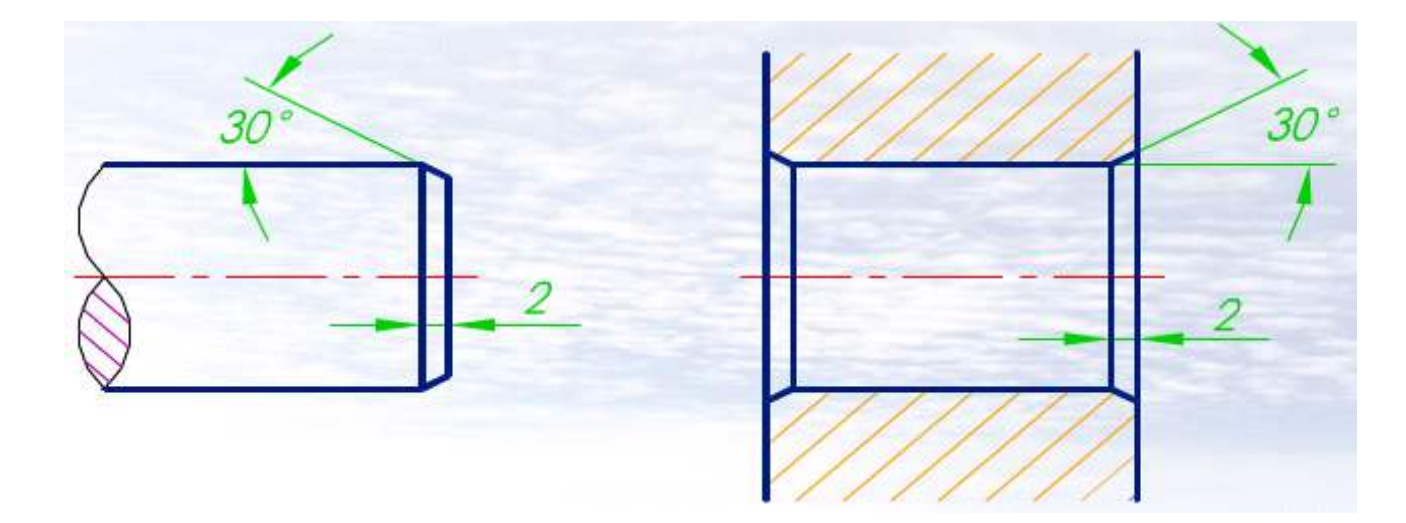

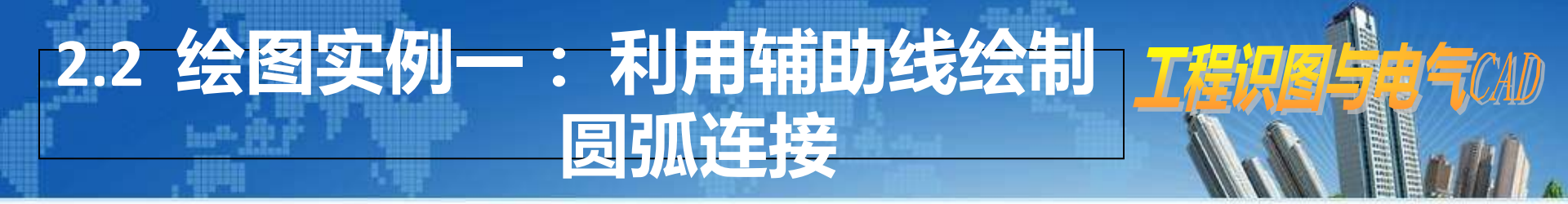

绘图实例一,即教材P21机械零件图。

2.2.1 工作任务

1.熟悉CAD的根本功能,以及能充分利用根本图形 绘制出复杂图形,为电气图的绘制与设计打好根底

2.熟悉绘制有助于构图的辅助线。

3.熟练运用line、circle、trim等命令,通过圆的 绘制及辅助线得到圆弧

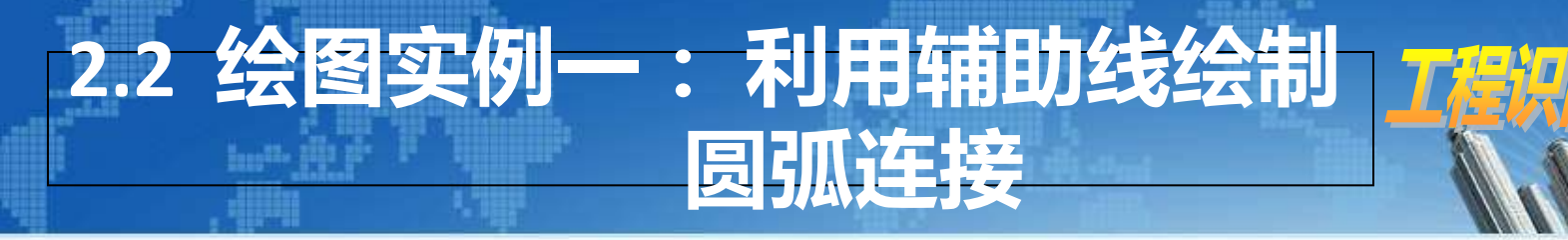

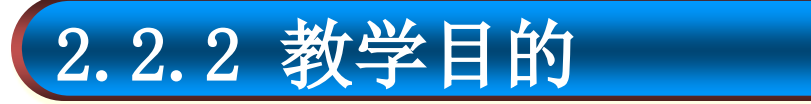

#### 1. 通过练习,熟悉辅助线的有效运用以及line、 circle、trim等命令的综合运用。

2. 学会运用根本绘图功能绘制多种圆弧连接及多种图案。通过绘制过程的思考,进一步提升运用 cad设计图形的能力。

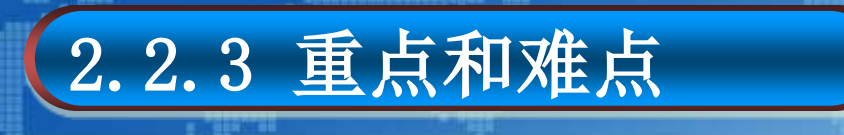

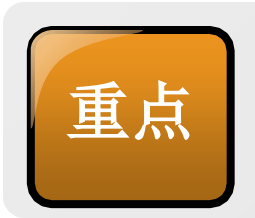

能熟练运用<mark>辅助线</mark>绘制圆弧及实现圆弧的连接, 能综合运用CAD的圆角、偏移、圆弧等命令。

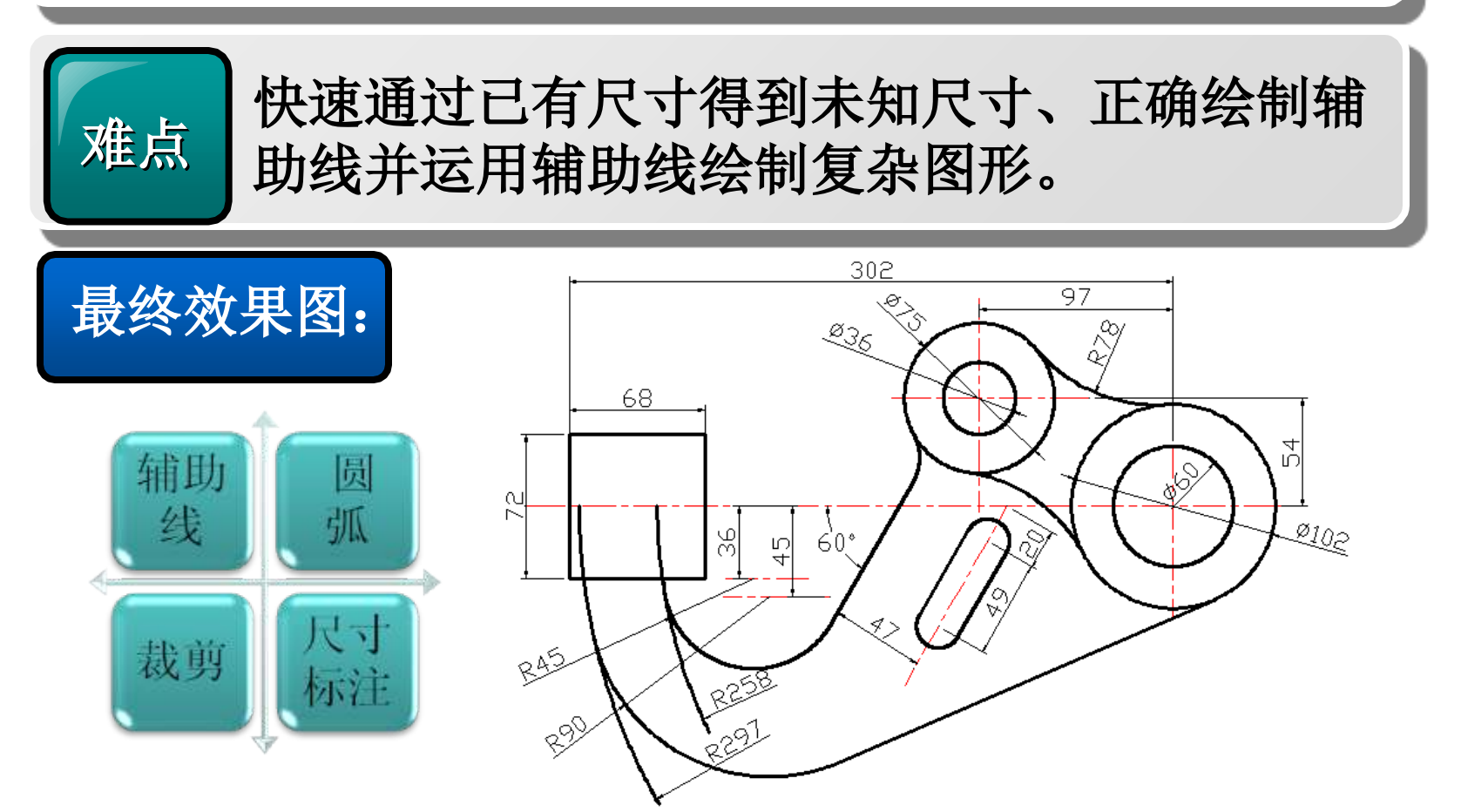

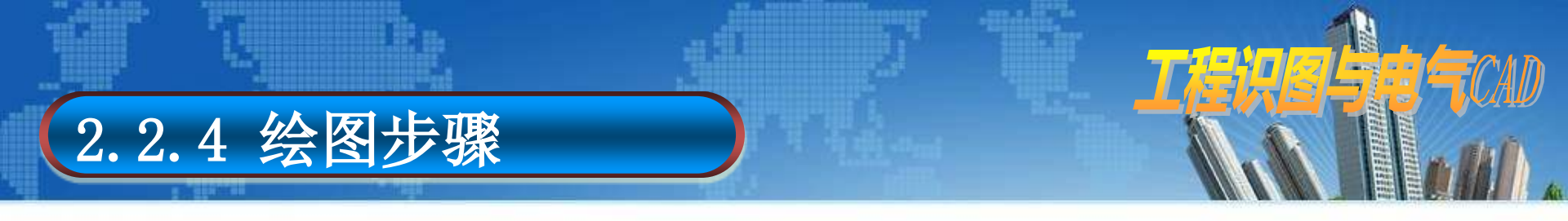

## 🔆 步骤1:对象捕捉追踪设置

●翻开极轴追踪、对象捕捉及自动追踪功能,设置对象捕捉方式为"端点"、"交点"。

#### 步骤2: 绘制定位线

●运用line直线命令,绘制相互垂直的两条定位 线,运用copy命令复制这两条定位线,如以下图 所示。

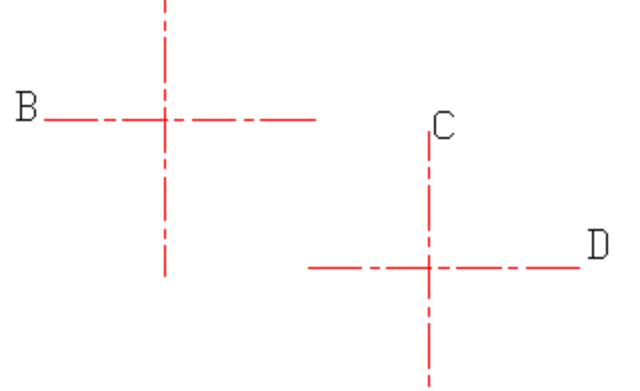

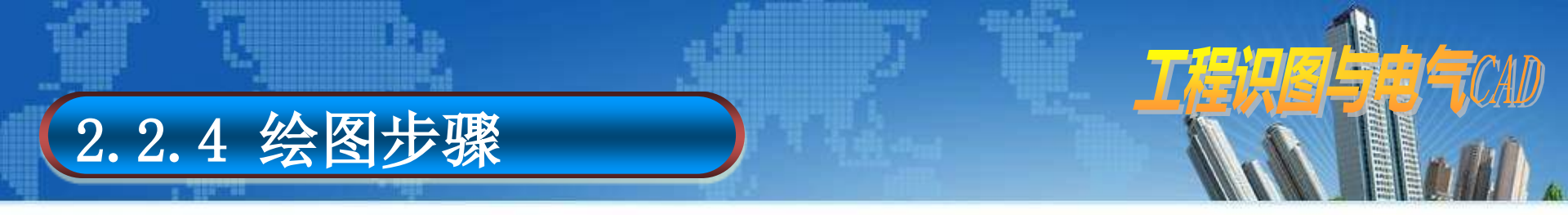

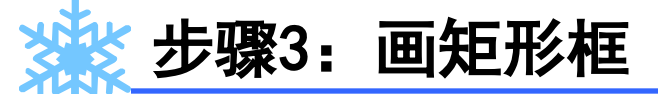

●以A、B线交点和C、D线交点为圆心作圆,并将 定位线D拉长。

●通过追踪功能画出矩形框。如以下图所示。

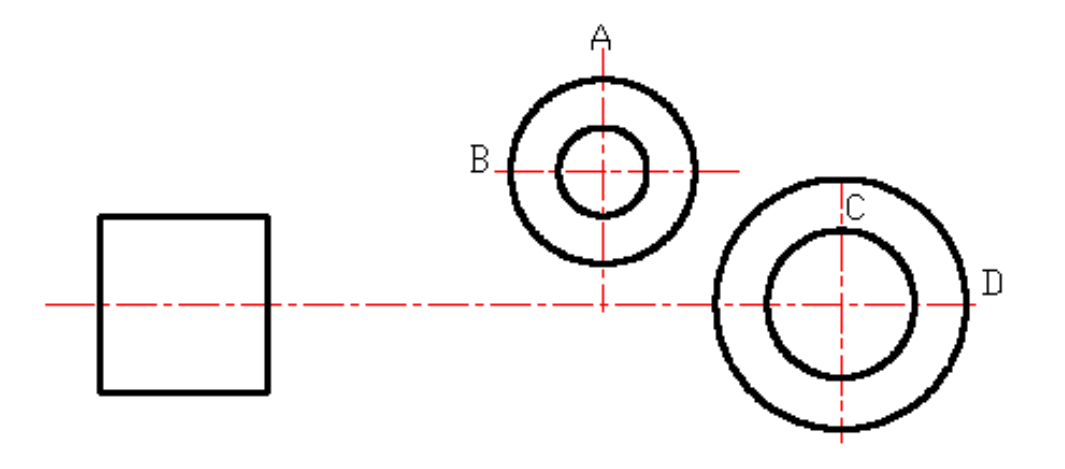

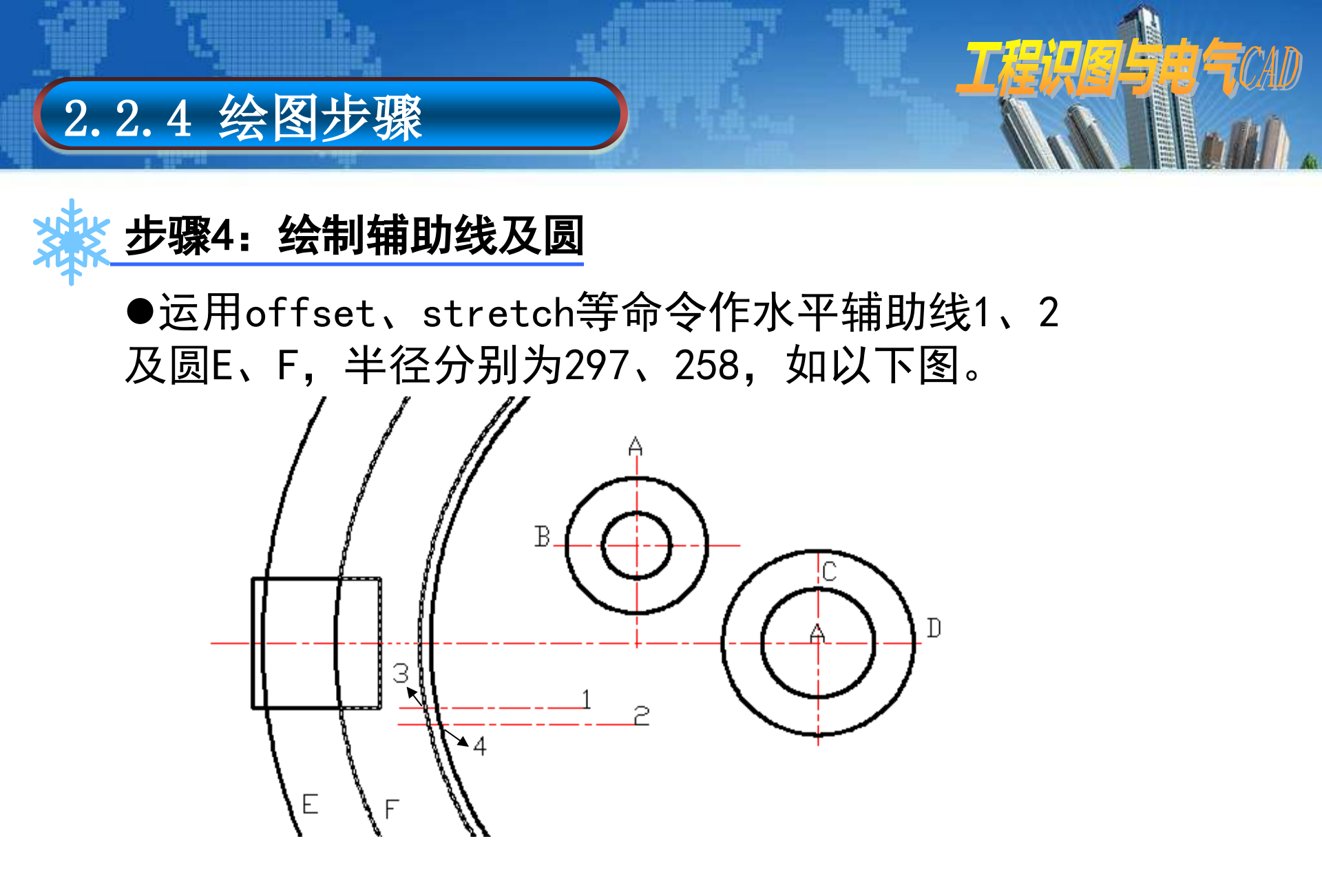

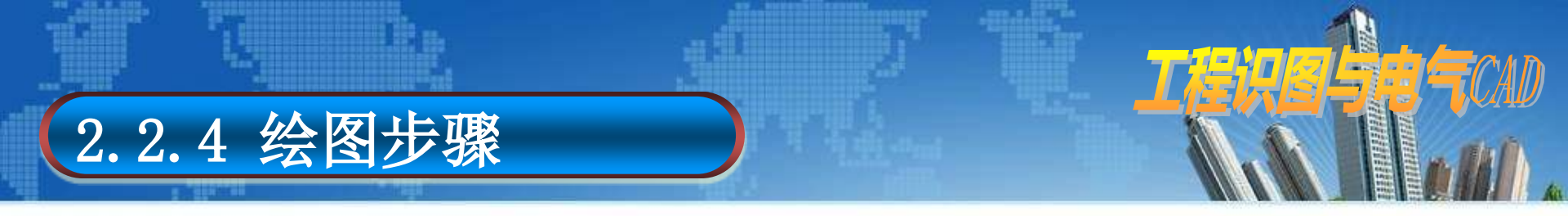

●通过辅助线绘制操作,得到3、4两个交点,分 别为圆心作圆G、H,半径为45、90。如以下图。

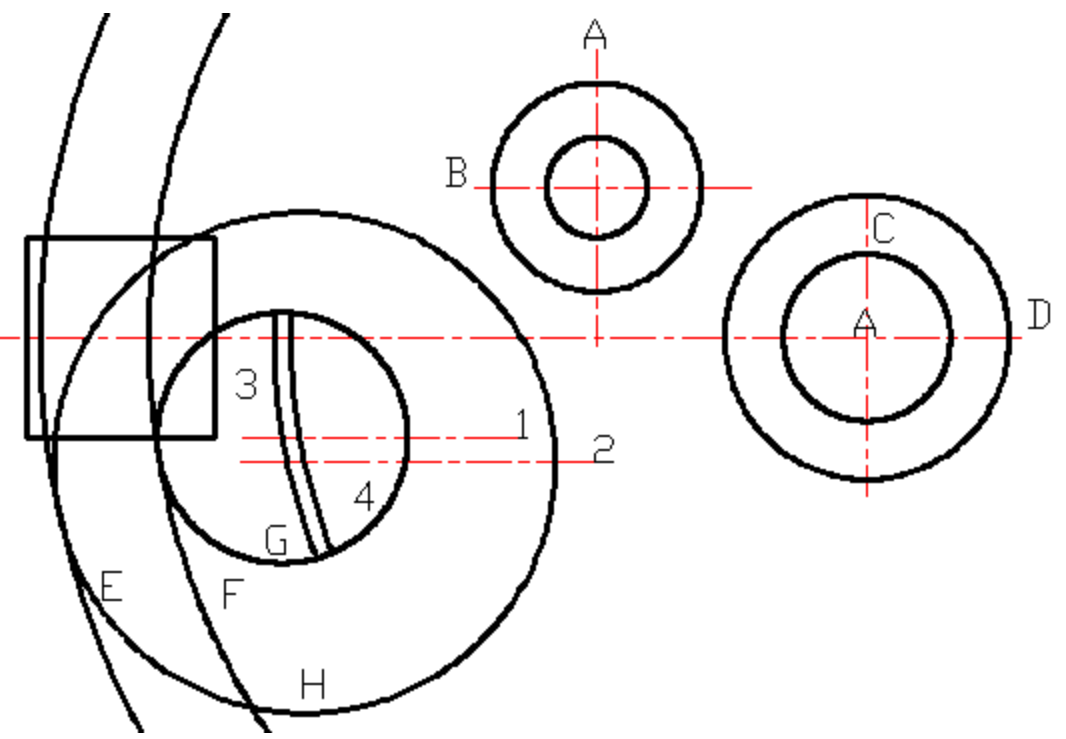

之后,把不相关的线裁剪掉。比方交点3、4所在 的圆弧。

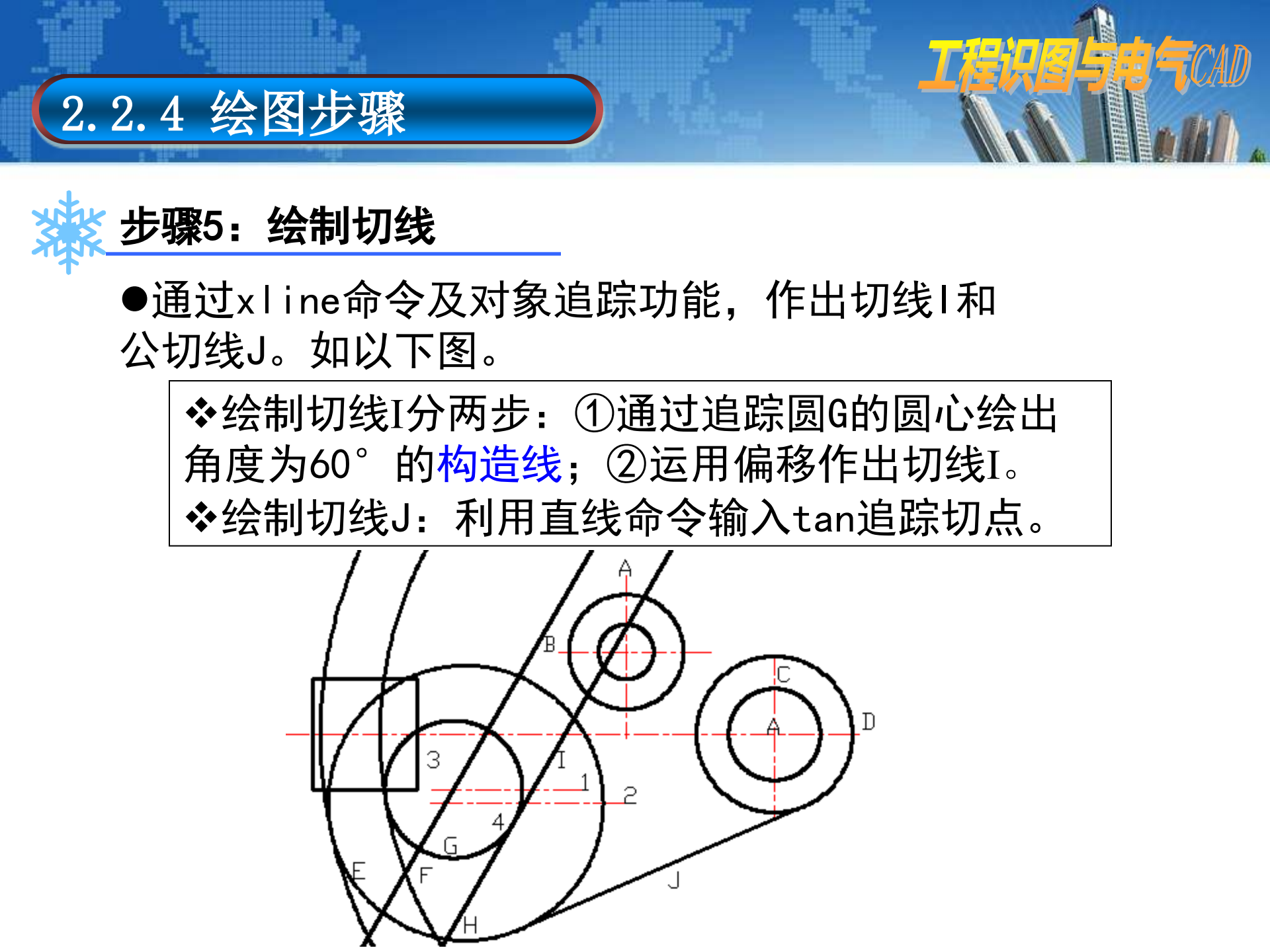

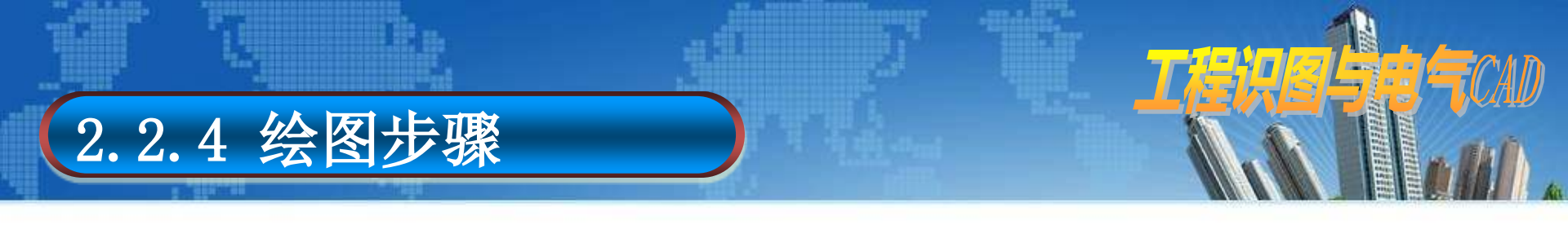

## 🔆 步骤6:修剪并绘制圆角

●用trim命令进行全图修剪,并用fillet命令作 出以下图的圆角1、2、3。最后再用offset命令进 行偏移到K线,为下一步绘图做准备。

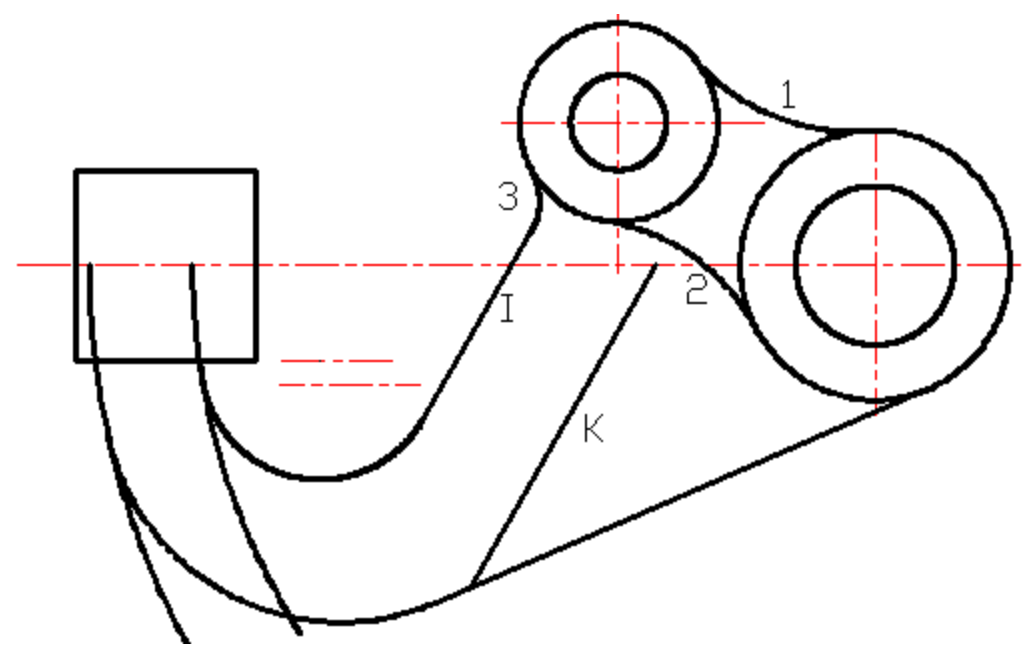

以上内容仅为本文档的试下载部分,为可阅读页数的一半内容。如要下载或阅读全文,请访问: <u>https://d.book118.com/008052102051007001</u>